# threatER Portal Release Notes Build 190 – April 23, 2025

## **IOC Search Enhancements**

The Indicator of Compromise (IOC) Search allows users to search any IP address or Domain to obtain valuable information about the indicator, such as whether it is included in available lists, as well as how it maps to policy decisions.

To perform a search:

- 1. Click the spyglass icon in the top navigation bar
- 2. Enter an IP address or Domain
- 3. Click the search icon in the modal

| =                | threat∈ <u>r</u>              |                       |                        |            |                               |             | 1 9    | ? 9    |
|------------------|-------------------------------|-----------------------|------------------------|------------|-------------------------------|-------------|--------|--------|
| E                |                               |                       |                        |            |                               |             | CKS RE | EPORTS |
| æ                | Allowed / Bloc                | ked © Times displayed | n timezone: America/Ne | w_York * Ö |                               |             |        |        |
| •                | Reason<br>Summary             | Last 30 minu          | All Enforcers          | ← All I    | Policies                      | Reset       |        |        |
| 4 <mark>0</mark> | Allowed by Reason             |                       |                        |            | Blocked by Reason             |             |        |        |
| ۲                | 602 Total Allowed Connections | IP / Domain India     | cator Search           |            | 464 Total Blocked Connections | ×           |        |        |
| {}               | 350                           | 185.215.11            | 3.66 2                 |            |                               | <u> ③</u> → |        |        |
|                  | 50 300                        |                       |                        |            | 200<br>200                    |             |        |        |

#### The IOC Search Results will display.

| ≡                 | threater o 📀 🙁                                                     |                   |                       |          |                   |                          |                     |                          |                               |                                          |    |
|-------------------|--------------------------------------------------------------------|-------------------|-----------------------|----------|-------------------|--------------------------|---------------------|--------------------------|-------------------------------|------------------------------------------|----|
| E                 | IP Indicator                                                       | r Search Res      | ults 🔅                |          |                   |                          |                     |                          |                               |                                          |    |
| <i>≥</i><br>₽     | 185.215                                                            | .113.66           | Seychelles<br>Country |          | ELITETEAM AN      | TIDDOS #56873            | Polic               | lock: 3<br>y Verdicts    | Gre<br>Viru<br>Abu:<br>Extern | yNoise<br>IsTotal<br>seIPDB<br>al Search |    |
| لي <mark>ا</mark> | Available Premium Intelligence (2 Products Contain 185.215.113.66) |                   |                       |          |                   |                          |                     |                          |                               |                                          |    |
| ۲                 | BAMB                                                               | ENEK              | Bitdefender           | ŕ        | Clear             | DNS                      | P P                 | <b>Malware</b><br>Patrol | proo                          | fpoint.                                  |    |
| {}                | Lists (3 total)                                                    |                   | Filter                |          | Q                 | Policy Enforcem          | ient (3 total) - Ç- | Filter                   |                               |                                          | ٩  |
|                   | NAME 💠                                                             | TYPE 💠<br>All (2) | ACCESS ≑<br>✓ All (1) | IN:<br>V | Serted 🔶          | NAME 💠                   | VERDICT<br>All (1)  | REASON 👙                 | CATEGORY I SCOR               | EITHRESHOLD                              |    |
|                   | > ET Block IPs                                                     | Block             | Public                | 05       | i/08/24, 04:31 PM | Inbound Policy           | Block               | Block List               | Command and                   | d Control 88                             | 80 |
|                   | > DomainTools ★                                                    | Block             | Public                | 08       | /08/23, 03:42 PM  | Outbound Policy          | Block               | Country                  |                               |                                          |    |
|                   | > Webroot ★                                                        | Threat            | Public                | 04       | /22/25, 03:34 AM  | Secondary Inbound Policy | Block               | Threat List              | 🔊 Command and                 | d Control 88                             | 80 |

#### **IOC Results Header**

The IOC Results Header will display the following:

- IOC
  - The IP or Domain that was entered in the search criteria
- Country
  - The country the IP originated from, if known
  - This will not display for domains
- ASN
  - The ASN the IP originated from, if known
  - This will not display for domains
- Policy Verdicts
  - A roll-up count of how your company's policies would enforce the IOC
- External Search URLs
  - Where applicable, the following URLs will display for you to conduct additional searches on the IOC via well-regarded third-party sources:
    - GreyNoise
    - VirusTotal
    - AbuselPDB

IP Results Header Example:

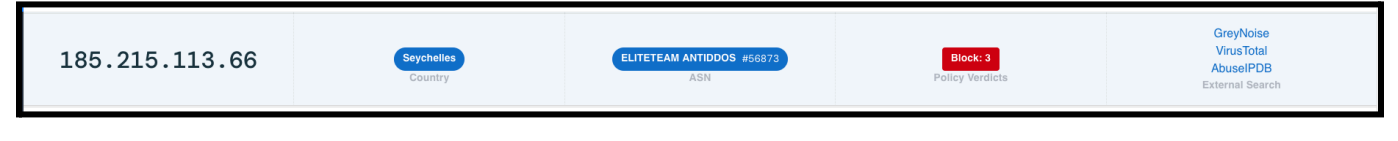

Domain Results Header Example:

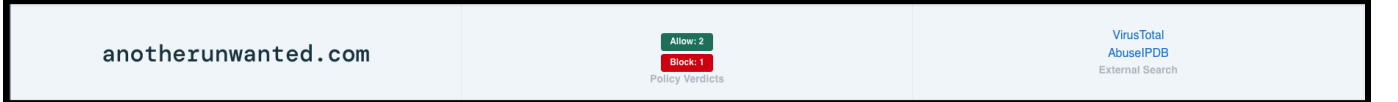

#### Available Premium Intelligence

Premium Intelligence products that your company is NOT subscribed to will display below the IOC Results Header. If the IOC was not found in a product's threat intelligence, it will be dimmed. If it was included the product will display in full color with a blue bar at the bottom. Scrolling over a product will provide that information to you, as well. You can click on any product to view more details and pricing and to take the necessary steps to purchase it in the threatER Marketplace.

threater.com | +1-855-765-4925 ext.2

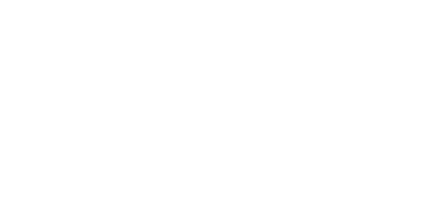

| BAMBENEK        | Bitdefender | CleanDNS                                                                              | CleanDNS  |          | proofpoint      |
|-----------------|-------------|---------------------------------------------------------------------------------------|-----------|----------|-----------------|
|                 |             |                                                                                       |           | •        |                 |
| BAMBENEK        |             | Bitdefender                                                                           |           | Clea     | nDNS            |
| Lists (3 total) |             | 185.215.113.66 is present in this Threat Intelligence that you are not subscribed to. |           | Q        | Policy Enforcer |
|                 |             | Click to view details and pricing and take ste                                        | ps to     | SERTED 🔶 | NAME 🔶          |
| NAME ≑          | TYPE        | more fully secure your attack surface now an future.                                  | nd in the |          |                 |

#### Lists

The Lists panel will display all lists the IOC was found on at the time the search was performed. This includes all block, threat, and allow lists that are available to your company's account. The panel will include the list name, list type, and the timestamp the IOC was inserted on the list. For IPs found on Threat lists, the timestamp displayed is the earliest value for all associated entries. For domains, the timestamp displayed is the earliest value for the most specific match. A star next to a list name indicates it is a premium feed that is either included with your Enforce subscription, or was purchased by your company in the threatER Marketplace.

| Li | Lists (3 total)         |         | Filter | Q        |   |                    |
|----|-------------------------|---------|--------|----------|---|--------------------|
|    | NAME ≑                  | TYPE 👙  |        | ACCESS ≑ |   | INSERTED 🔶         |
|    |                         | All (2) | ~      | All (1)  | ~ |                    |
| >  | ET Block IPs<br>Premium | Block   |        | Public   |   | 05/08/24, 04:31 PM |
| >  | DomainTools 🔶           | Block   |        | Public   |   | 08/08/23, 03:42 PM |
| >  | Webroot ★               | Threat  |        | Public   |   | 04/22/25, 03:34 AM |

To view the list's enabled state on your company's policies, expand the chevron to the left of the list name. Every policy on your account will display and a check mark will display to the right of it if the list is enabled on that policy.

| Lists (3 | total)           |         | Filter |                      |   | C                  | ર |
|----------|------------------|---------|--------|----------------------|---|--------------------|---|
| NAME     | ÷                | TYPE 🌲  |        | ACCESS \end{tabular} |   | INSERTED 👙         |   |
|          | •                | All (2) | ~      | All (1)              | ~ |                    |   |
| V ET Blo | ock IPs          | Block   |        | Public               |   | 05/08/24, 04:31 PM |   |
| POL      | LICY             |         |        |                      |   | ENABLE             | D |
| Inbo     | ound Policy      |         |        |                      |   | Ø                  |   |
| Inbo     | ound Policy copy |         |        |                      |   | ${}_{\bigcirc}$    |   |
| Out      | tbound Policy    |         |        |                      |   | $\bigotimes$       |   |
| > Doma   | inTools ★        | Block   |        | Public               |   | 08/08/23, 03:42 PM |   |
| > Webro  | pot ★            | Threat  |        | Public               |   | 04/22/25, 03:34 AM |   |

For threat lists, an additional table will display below the Policy table and include the Threat Category(s) and Score(s) of the IP.

| Lis | sts (3 total)      |         | Filter |          |   |                    | Q  |
|-----|--------------------|---------|--------|----------|---|--------------------|----|
|     | NAME ≑             | TYPE ≑  |        | ACCESS 👙 |   | INSERTED 👙         |    |
|     |                    | All (2) | ~      | All (1)  | ~ |                    |    |
| >   | ET Block IPs       | Block   |        | Public   |   | 05/08/24, 04:31 PM | 1  |
| >   | DomainTools ★      | Block   |        | Public   |   | 08/08/23, 03:42 PM | 1  |
| ~   | Webroot ★          | Threat  |        | Public   |   | 04/22/25, 03:34 AM | 1  |
|     | POLICY             |         |        |          |   | ENABL              | ED |
|     | Inbound Policy     |         |        |          |   | $\otimes$          |    |
|     | Inbound Policy cop | у       |        |          |   | $\otimes$          |    |
|     | Outbound Policy    |         |        |          |   | $\otimes$          |    |
|     | THREAT CATEGORY    |         |        |          |   | SCOR               | E  |
|     | Command and Cor    | ntrol   |        |          |   | 88                 |    |
|     | Botnet             |         |        |          |   | 88                 |    |

### **Policy Enforcement**

The Policy Enforcement panel will display all policies on your account and how that policy would enforce the IOC. Each policy row will display the Policy Name, Verdict of the IOC on that policy (block or allow), and the Reason for the Verdict, which will be one of the following:

- Allow List IOC is included on an Allow list that is enabled on the policy
- ASN IOC is included in an ASN that is set to "allow" or "block" on the policy

- Block List IOC is included on a Block list that is enabled on the policy
- Country IOC originates from a Country that is blocked on the policy
- Threat list IOC is included on a Threat list that is enabled on the policy
- Policy IOC was allowed because it was not specifically allowed or blocked on the policy, based on the criteria outlined above in one of the 5 other reasons

If the IOC was included on a Threat list, the threat Category and Score will display, as well as the Threshold setting for that category on each policy. If the IOC was flagged as more than one Threat Category, a chevron will display next to the first Category name listed. You can expand the chevron to view the other Threat Categories, Scores, and Threshold settings.

| Policy Enforceme         | ent (3 total) - Ç- | Filter      | Filter |                                               |  |  |
|--------------------------|--------------------|-------------|--------|-----------------------------------------------|--|--|
| NAME 👙                   |                    | REASON ≑    |        | CATEGORY I SCORE I THRESHOLD                  |  |  |
|                          | All (1) ~          | All (3)     | ~      |                                               |  |  |
| Inbound Policy           | Block              | Block List  |        | S Command and Control 88 80                   |  |  |
| Outbound Policy          | Block              | Country     |        | -                                             |  |  |
| Secondary Inbound Policy | Block              | Threat List |        | Command and Control 88   80<br>Botnet 88   80 |  |  |

## Marketplace IOC Search

Within the threatER Marketplace, you can now search an IOC to see if it is currently included on any of threatER's Intelligence Products. Simply enter the IP or Domain in the search field at the top of the screen and click the spyglass icon.

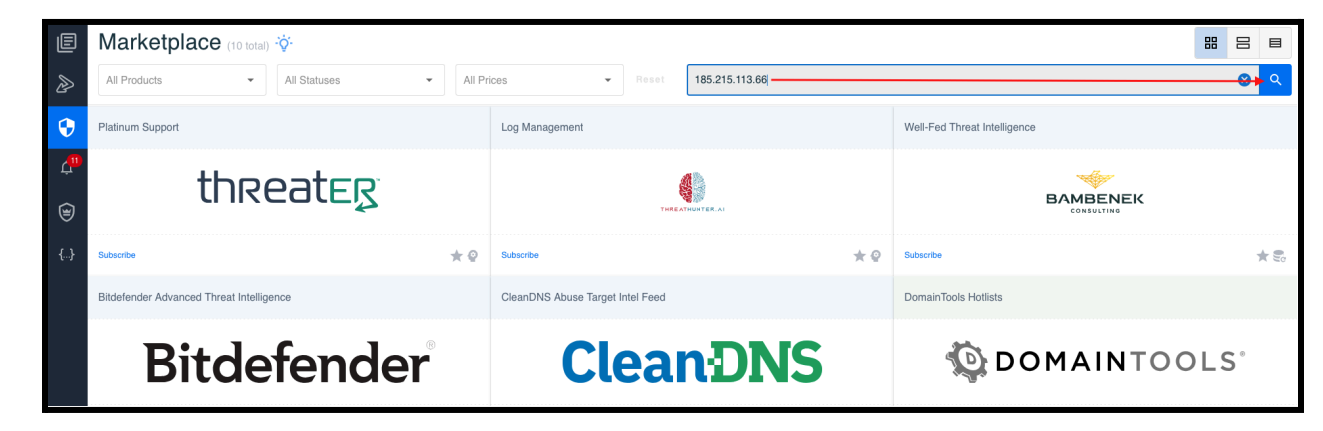

Marketplace (10 total, 4 filtered) 8888 All Statuses - All Prices 185.215.113.66 All Products -Bitdefender Advanced Threat Intelligence DomainTools Hotlists Emerging Threats Intelligence Feeds proofpoint. Bitdefender DOMAINTOOLS \* 🕄 0 ا چ \* 8. Sub BrightCloud IP Reputation Servic 2.

The results will filter down to the Intelligence products that include the IOC entered.

## **Removal of State of Missouri Block List**

The State of Missouri SOC block list is no longer available in your threatER Portal account and has been removed from all policies it was assigned to. The removal of this list is due to the State of Missouri SOC no longer making this list publicly available.

We do not feel our customers' security posture is in any way degraded by the removal of this feed. Industry-leading coverage is maintained with our other out-of-the-box lists, including from the likes of industry bellwethers like Webroot, DomainTools and others.